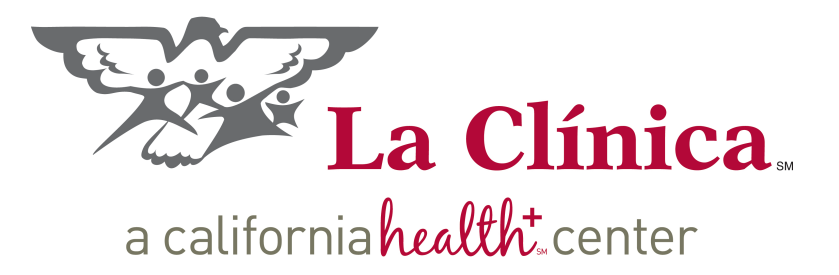

# Registration Manual DRAFT

DRAFT

Proposal: More required information – i.e., more hard stops...

# Staff Equipment & Access Needed

- PC & assigned Scanner full size for Registration HSS; also recommend full size for each Front Desk COA
  - Full size works for documents and cards (IDs, photos, insurance cards)
  - Card size works only for IDs, photos, insurance cards. Note: if front desk scans documents, will need full size – have to have room at each workstation.
- Scanners can be finicky, jam sometimes, must be individually assigned to PCs to work properly.
- Copier need access to a copier (for example, for cards in case scanner jams)
- Signature pads recommending several forms for e-signature
- Logon (not shared) for websites: CalWin; One-E-App (CMSP by county); MediCal; CHCN (Community Health Center Network); MediCal managed care plan websites (specific to county)
- How much privacy? Group agrees privacy is needed, even for FPACT; no consensus how much is needed.

## Setting Up User Preferences Batches, Printers, Locations

#### Click Admin -> Preferences -> User -> General

| nextGen - La Clinica de La Raza, Inc. 🙀 |               |       |                      |   |                    |   |         |          |           |
|-----------------------------------------|---------------|-------|----------------------|---|--------------------|---|---------|----------|-----------|
| File Edit Tasl                          | ks Reports    | Admin | Window Help          |   |                    |   |         |          |           |
|                                         |               |       | Advanced Audit Setup | - |                    |   |         |          |           |
| Lookup Appti                            | ist Appt Book |       | Preferences •        |   | Enterprise         |   | Charges | Edits    | MailBox V |
| condp ( ppr                             |               |       | Scheduling Admin     |   | Practice           |   | charges | Conto-   |           |
|                                         |               |       |                      |   | Significant Events |   |         |          |           |
|                                         |               |       |                      |   | User               | • | Ge      | neral    |           |
|                                         |               |       |                      |   |                    |   | Lo      | cations  | _         |
|                                         |               |       |                      |   |                    |   | Sc      | heduling |           |
|                                         |               |       |                      |   |                    |   |         |          |           |

## Setting Up User Preferences -- Batches

| User Preferences                                                                                                    | × |
|----------------------------------------------------------------------------------------------------|---|
| General Chart Printing Lookup Limits Advisor Lasks Doc Mgmt AutoFlow Payment Processing                                                                |   |
| Activated upon Logon           Image: Prompt for session settings                                                                                      |   |
| Suspend Mychin application sync                                                                                                    |   |
| Main Toolbar Options<br>✓ Toolbar captions<br>✓ Toolbar tooltips<br>Blue<br>✓                                                                          |   |
| Mail Options                                                                                                    |   |
| Logon to Outlook Mail at startup<br>Default 💿 NextGen 🔿 Outlook                                                                                        |   |
| Batch Posting Default Options<br>✓ Only show batches secured to me<br>✓ Place the active batch first in the list<br>☐ Redoct FOB with single restangle |   |
| Lookup Options                                                                                                    |   |
| Start location for cursor on chart/patient lookup Last Name                                                                                            |   |
| <ul> <li>Use phonetic search</li> <li>Do not refresh searchlist after updating</li> </ul>                                                              |   |
| Limit Charge Entry diagnosis search ahead to selected category                                                                                         |   |
|                                                                                                    |   |
|                                                                                                    |   |
|                                                                                                    |   |
| 0K Cancel                                                                                                    |   |
|                                                                                                    |   |

If you will be taking payments, from the **General** tab: a. *Check-on* Prompt for session settings, b. *Check-on* Toolbar captions, c. *Check-on* Toolbar tooltips, d. *Check-on* Only show batches secured to me, e. *Check-on* Place the active batch first in the list.

## Setting Up User Preferences -- Printers

| 🙀 User Preferences                                                                                          | ×                                                                                  |
|----------------------------------------------------------------------------------------------------|------------------------------------------------------------------------------------|
| <u>G</u> eneral C <u>h</u> art <b>Printing</b>                                                              | Lookup Limits Advisor Iasks Doc Mgmt AutoFlow Payment Processing                   |
| Fee Tickets                                                                                                 | mpt for options dialog                                                             |
| Display Available Doc M                                                                                     | 1gmt Images with Claim                                                             |
| Always use windows de                                                                                       | fault printer                                                                      |
| Available Documents                                                                                         | Printer Name Orientation Tray Size # Copir 🔺                                       |
| Dav Timer<br>Default Printer                                                                                | \\CHCNPRINT03\LCDLR-it1pethp01 Portrait 15 1 1                                     |
| S Encounter Bills<br>EDB Images<br>EDB Images<br>EDB Images<br>Fee Tickets<br>Fee Tickets<br>Form Templates |                                                                                    |
| L Triage Call Form                                                                                          | \\chcnprint03\LCDLR-Edge.Dev.Ze Portrait 4 256 1                                   |
| Appt Confirmation Ca     Dental Film Label     Dental Film Label     Labs Label                             | Print  Printer Name: <u>\\CHCNPRINT03\LCDLR-it1pethp01</u> Properties              |
| <u>.</u>                                                                                                    | Status: Ready<br>Type: HP LaserJet 5                                               |
|                                                                                                    | Comment: 10.183.96.39                                                              |
|                                                                                                    | Print range     Copies       • All     Number of copies:       • Pages from:     0 |
|                                                                                                    | © Selection                                                                        |

From the Printing tab:

a. Check-on Print Preview

b. *Check-on*, Prompt for options dialog

#### Set Default Printer & Labels:

- *a. Right click* on Default Printer or Label Templates
- b. Select Open
- *c. Select* the desired printer.

Note: Printer ending in "ze" are for label printing only. Printer ending in "hp" are for letter size documents.

- a. Set number of copies
- b. Click OK

## Setting Up User Preferences - Locations

#### Set your preferred locations:

#### Click Admin -> Preferences -> User -> Locations

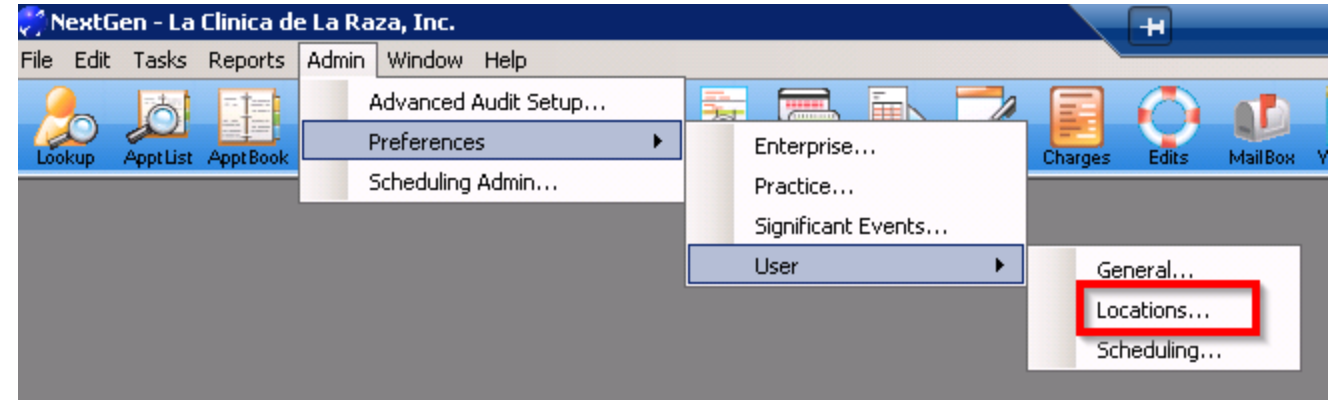

Scroll down until you find your location

*Check-on* the location(s) you desire

*Highlight* the location and *click* on the double blue arrow pointing up so that the location highlighted is at the top of the list *Click* OK

## **Patient Information**

## Needed to Register as New Patient

- Current personal identification (government issued, with photo)
- Proof of address (can be driver's license, vehicle registration, utility bill, etc.)
- Birth certificates for minor children to ensure that kids "belong" to person registering, & to establish family unit if couple is unmarried.
- Marriage certificate (helpful if no birth certificates).
- Income information taxes, paystubs, self-attestation
- Insurance cards

## Minimal Registration Create a "Globe" in NextGen

| V Nextuen - La Linica de La Raza, Inc.                                                                                                    |
|----------------------------------------------------------------------------------------------------|
| Lookup ApptList ApptList ApptL |
| P Scheduler P ok: Monday, May 13, 2019                                                                                                    |
|                                                                                                    |
| 🚴 People Lookup                                                                                                    |
| Search Criteria       First / Nickname Middle       Previous Last       City       Address Line 1       Zip       Mother's Maiden Name         Social Security Birth Date       Sex       Home Phone       Policy Nbr         Social Security Birth Date       Sex       Home Phone       Policy Nbr         View By       External System       External ID         All Patients       External System       External ID         Birth Date       L4DSSN                                                                                                    |
|                                                                                                    |
| 😹 Add Person Information 🛛 🔹 🔀                                                                                                    |
| Last     First     Middle     Previous Last     Nickname       Lcdlr     Jane     Image: Sex in the second second secon                                                                                              |
|                                                                                                    |

- Click on People Lookup on the far left of tool bar (circled);
- Enter Search Criteria -• last name, first name, birth date (DOB) -- to see if patient already exists, to avoid duplicate records;
- Patient names and DOBs ٠ can be slightly different than on patient IDs or by patient report – check twice!
- If patient does not exist, • click New (circled) and create a globe by typing last name, first name, DOB and patient sex.
- Best practice to enter ٠ phone number as well, especially if using "globe" to make a registration or medical appt. 8

## Registration Create a "Chart" in NextGen

| Search Criteria                                                                                                    |  |  |  |  |
|----------------------------------------------------------------------------------------------------|--|--|--|--|
| Poorial Security     Burth Date     Sex     Home Phone     Search By     Med Hec Nbr     Policy Nbr     Pinc Nbr       ···     ···     ···     ···     ···     ···     ···     ···     ···     ···     ···     ···     ···     ···     ···     ···     ···     ···     ···     ···     ···     ···     ···     ···     ···     ···     ···     ···     ···     ···     ···     ···     ···     ···     ···     ···     ···     ···     ···     ···     ···     ···     ···     ···     ···     ···     ···     ···     ···     ···     ···     ···     ···     ···     ···     ···     ···     ···     ···     ···     ···     ···     ···     ···     ···     ···     ···     ···     ···     ···     ···     ···     ···     ···     ···     ···     ···     ···     ···     ···     ···     ···     ···     ···     ···     ···     ···     ···     ···     ···     ···     ···     ···     ···     ···     ···     ···     ···     ···     ···     ···     ···     ···     ···     ···     ···     ···     ···                                                                                                    |  |  |  |  |
| View By External System External ID All Patients                                                                                                    |  |  |  |  |
| Birth Date B L4DSSN                                                                                                    |  |  |  |  |
| Clear <u>Find</u>                                                                                                    |  |  |  |  |
| http://www.communication                                                                                                    |  |  |  |  |
| Last First Middle Previous Last Nickname                                                                                                    |  |  |  |  |
|                                                                                                    |  |  |  |  |
| Demographics         Status         Output         Output         Relations/Role         UDS         Ext         Demographics         Status         Output         Relations/Role         Output         Demographics         Status         Output         Ext         Output         Relations/Role         Output         Ext         Output         Output         Relations/Role         Output         Ext         Output         Relations/Role         Output         Ext         Output         Relations/Role         Output         Ext         Output         Relations/Role         Output         Ext         Output         Relations/Role         Output         Ext         Output         Relations/Role         Output         Ext         Output         Relations/Role         Output         Ext         Output         Relations/Role         Output         Ext         Output         Output |  |  |  |  |
| Street Billing Address Type Street Secondary Address Type                                                                                                    |  |  |  |  |
| City State Zip City State Zip                                                                                                    |  |  |  |  |
| Country County Community Cd Country County Mother's Maiden Name                                                                                                    |  |  |  |  |
|                                                                                                    |  |  |  |  |
|                                                                                                    |  |  |  |  |
| Marital Status Student Status Veteran Expired Date Int'l Hm Phn Int'l Wk Phn Int'l Zip                                                                                                    |  |  |  |  |
|                                                                                                    |  |  |  |  |
| Primary Care Provider                                                                                                    |  |  |  |  |
| Notifications :      Dpt out      SMS (Text)                                                                                                    |  |  |  |  |
| Telephone Number / E-Mail Comment Notifications                                                                                                    |  |  |  |  |
| 1.     Home Phone                                                                                                    |  |  |  |  |
| 2. Day Phone () · Ext .                                                                                                    |  |  |  |  |
| 3. Alternate Phone U System                                                                                                    |  |  |  |  |
| Secondary Hm Phone     [L]                                                                                                    |  |  |  |  |
| 6. Cell Phone ()                                                                                                    |  |  |  |  |
|                                                                                                    |  |  |  |  |
| Insurance Account Chart DK Cancel                                                                                                    |  |  |  |  |

- Enter Search Criteria last name, first name, birth date (DOB) -- to see if patient already exists, to avoid duplicate records;
- Patient names and DOBs can be slightly different than on patient IDs or by patient report – check twice!
- If patient does not exist in system, click New (circled);
- Create a chart by entering all information in red;
- Can also pull up existing patient globe; system will prompt to enter additional information, including head of household in UDS tab.
- Choose New to select other registered patient as head of household or choose Self;
- Immediately click "Chart" in UDS tab to create Chart.

## Demographics To make changes to existing patient chart:

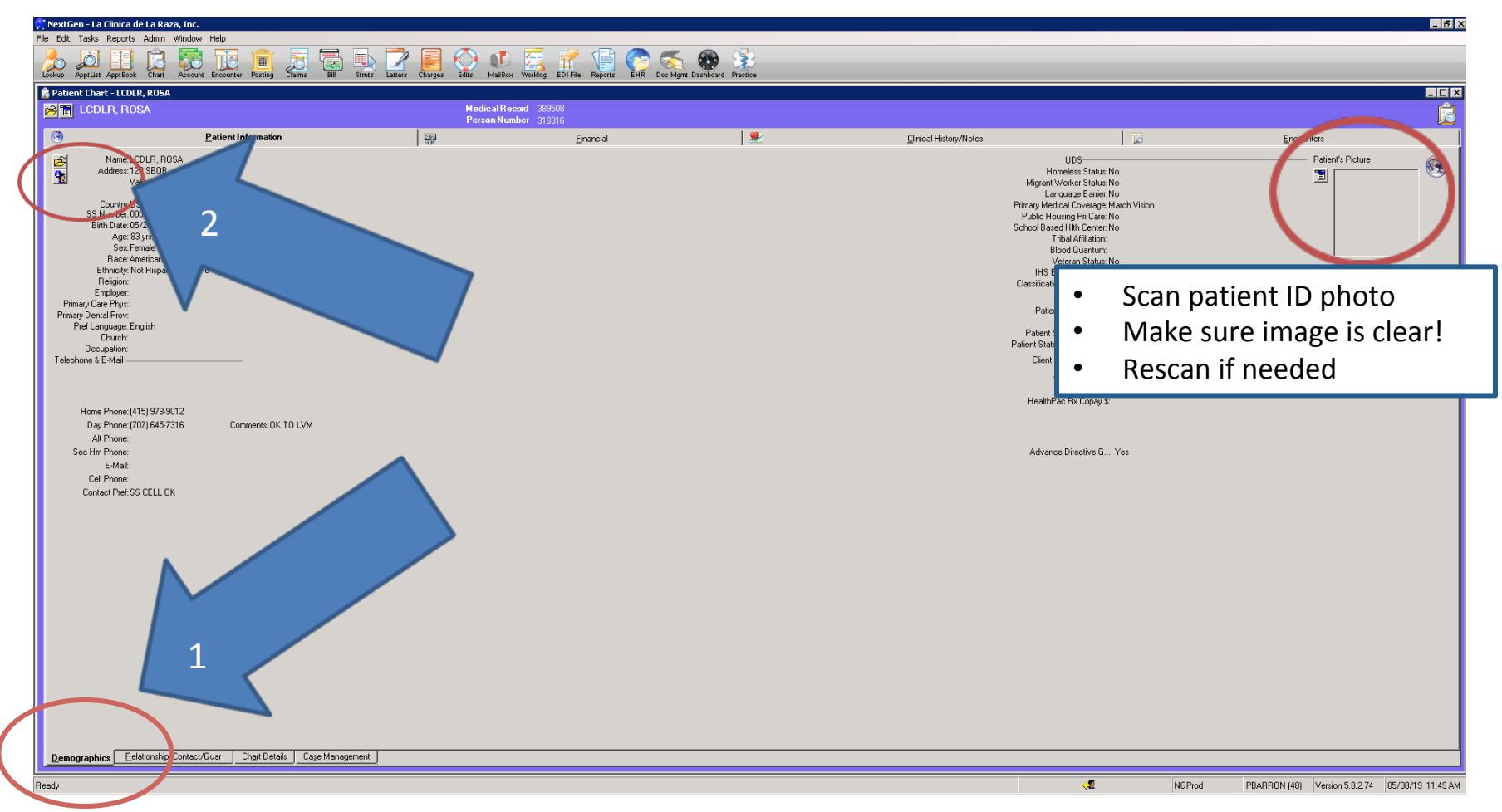

## Demographics Demographics

| <table-cell-rows> Add Patient Information</table-cell-rows>                                                                             |                        |                                 | ×                             |  |  |
|----------------------------------------------------------------------------------------------------|------------------------|---------------------------------|-------------------------------|--|--|
| Last First                                                                                                    | Middle                 | Previous Last Nickname          | . 🔽 🔔                         |  |  |
| Gonzalez Maria                                                                                                    | J                      |                                 |                               |  |  |
| SSN         Birth Date           000-00-0000         01/01/2001                                                                         | Age Sex<br>18 yrs. 💽   |                                 |                               |  |  |
| Demograp_ Status                                                                                                    | ♣ Client Def Privacy   | Employer <u>R</u> elations/Role | <u>U</u> E <u>x</u> t History |  |  |
| Street Billing Addre                                                                                                    | ess Address Type       | Street Secondary Addr           | ess Address Type              |  |  |
| City State                                                                                                    | Zip                    | City State                      | Zip                           |  |  |
| Country County                                                                                                    | Community Cd           | Country County                  | Mother's Maiden Name          |  |  |
| Pref Language Religion                                                                                                    | Church                 | Contact Preference              |                               |  |  |
| Marital Status     Student Status     Veteran     Expired Date     Int'l Hm Phn     Int'l Wk Phn     Int'l Zip       Smoker     Expired |                        |                                 |                               |  |  |
| Phone /Email & Notifications                                                                                                    | <u> </u>               |                                 |                               |  |  |
| Notifications :                                                                                                    | Z SMS (Text) 🔵         |                                 |                               |  |  |
| Tele                                                                                                    | ephone Number / E-Mail | Comment Notifica                | itions                        |  |  |
| 1. Home Phone (51                                                                                                    | 0) 555-6666            |                                 |                               |  |  |
| 2. Day Phone                                                                                                    | · Ext                  |                                 |                               |  |  |
| 3. Alternate Phone                                                                                                    | · Ext                  |                                 | 🔶 Generate                    |  |  |
| 4. Secondary Hm Phone                                                                                                    |                        |                                 | System I                      |  |  |
| 5. E-Mail                                                                                                    |                        |                                 |                               |  |  |
| 6. Cell Phone                                                                                                    | •                      |                                 | <b>_</b>                      |  |  |
| Insurance Account                                                                                                    | C <u>h</u> art         |                                 | <u>D</u> K <u>C</u> ancel     |  |  |

- Fill out last name(s) exactly as listed on ID & insurance card;
- Fill out first & middle name(s) exactly as listed on ID & insurance card;
- First and last names must match patient's insurance information.
   Adjust as needed.
- Ask for SSN ; use 000-00-0000 if patient does not have one.
- Enter DOB exactly as listed on ID & insurance card. DOB must match patient's insurance information. Adjust as needed.
- Enter sex at birth: current options are M / F / Undif / Unknown
- Sex choices will change to: M (cis) / F (cis) / M (trans) / F (trans) / NB (non-binary)

## Demographics Demographics

| 🚴 Add Patient Information 🛛 🔹 🖡                                                                                                    |  |  |  |  |  |
|----------------------------------------------------------------------------------------------------|--|--|--|--|--|
| Last First Middle Previous Last Nickname Science Science Scien |  |  |  |  |  |
| SSN         Birth Date         Age         Sex           000-00-0000         01/01/2001         18 yrs.         Image: Comparison of the second second                                                                                                    |  |  |  |  |  |
| Privacy Employer Relations/Role Qu Ext History                                                                                                    |  |  |  |  |  |
| Street         Billing Address         Address Type         Street         Secondary Address         Address Type                                                                                                    |  |  |  |  |  |
| City     State     Zip     City     State     Zip                                                                                                    |  |  |  |  |  |
| Country County Community Ld Country County Mother's Maiden Name                                                                                                    |  |  |  |  |  |
| Pref Language Religion Church Contact Preference                                                                                                    |  |  |  |  |  |
| Marital Status     Student Status     Veteran       Smoker     Expired                                                                                                    |  |  |  |  |  |
| Primary Lare Provider                                                                                                    |  |  |  |  |  |
| Notifications : 🗖 Optiout 🔽 SMS (Text) 🜑                                                                                                    |  |  |  |  |  |
| Telephone Number / E-Mail Comment Notifications                                                                                                    |  |  |  |  |  |
| 1. Home Phone (510) 555-6666                                                                                                    |  |  |  |  |  |
| 2. Day Phone L . Ext                                                                                                    |  |  |  |  |  |
| 3. Alternate Phone () Ext                                                                                                    |  |  |  |  |  |
| 4. Secondary Hm Phone () ·                                                                                                    |  |  |  |  |  |
| 5. E-Mail                                                                                                    |  |  |  |  |  |
| 6. Cell Phone ( ) ·                                                                                                    |  |  |  |  |  |
| Insurance Account Chart DK Cancel                                                                                                    |  |  |  |  |  |

- Fill out all address information;
- Select preferred language as specific as possible;
- Select contact preference best practice to use cell phone;
- Ask re: veteran status, select if applicable (also add veteran status in UDS tab);
- (Expired is used when patient has died; requires expired date, approx. date is OK);

## Demographics Demographics

| 🍰 Add Patient Information                                                             |                                      |                                 | ×                               |  |  |
|---------------------------------------------------------------------------------------|--------------------------------------|---------------------------------|---------------------------------|--|--|
| Last First                                                                            | Middle                               | Previous Last Nickname          |                                 |  |  |
| Gonzalez                                                                              | J                                    |                                 |                                 |  |  |
| SSN         Birth Date         Ag           000-00-0000         01/01/2001         10 | e <mark>Sex</mark><br>} yrs.         |                                 |                                 |  |  |
| 🌵 Demograp_ Status 🕴 🤤                                                                | Cli <u>e</u> nt Def Pri <u>v</u> acy | Employer <u>R</u> elations/Role | ♣ <u>U</u> E <u>x</u> t History |  |  |
| Street Billing Address                                                                | Address Type                         | Street Secondary A              | Address Address Type            |  |  |
| City State                                                                            | Zip                                  | City State                      | Zip                             |  |  |
| Country County                                                                        | Community Cd                         | Country County                  | Mother's Maiden Name            |  |  |
| Pref Language Religion                                                                | Church                               | Contact Preference              |                                 |  |  |
| Marital Status     Student Status     Veteran       Smoker     Expired                |                                      |                                 |                                 |  |  |
| Phone /Email & Notifications                                                          | <u>•</u> <u>•</u>                    |                                 | • •                             |  |  |
| Notifications Dot out                                                                 | SMS (Tavi)                           |                                 |                                 |  |  |
| Teleph                                                                                | one Number / E-Mail                  | Comment Not                     | ifications                      |  |  |
| 1. Home Phone (510)                                                                   | 555-6666                             |                                 |                                 |  |  |
| 2. Day Phone                                                                          | Ext                                  |                                 | ☆                               |  |  |
| 3. Alternate Phone                                                                    | Ext                                  |                                 | Generate                        |  |  |
| 4. Secondary Hm Phone ()                                                              |                                      |                                 |                                 |  |  |
| 5. E-Mail                                                                             |                                      |                                 |                                 |  |  |
| δ. Cell Phone (, ) ·                                                                  |                                      |                                 |                                 |  |  |
| Insurance <u>A</u> ccount                                                             | C <u>h</u> art                       |                                 | <u>O</u> K <u>C</u> ancel       |  |  |

- Best practice to choose primary care provider (PCP) at 1<sup>st</sup> registration – require?
- Best practice to obtain cell phone and select SMS (text);
- Separate consent for SMS (text), or roll into consent document?
- Complete all phone options; if home, day, cell are the same, copy and paste # in each;
- Enter e-mail address; or <u>decline@decline.com</u>; no NG patient portal, will have My Chart with Epic.
- Add any comments to right of numbers;
- Centralize emergency contacts with phone #s (future request)

## Demographics Patient Status

| 뤒 Modify Patient Informatio                                                                                                    | n                                          |                                                                                                    |                |              | ×                                                                                                    |                                                                                                    |
|----------------------------------------------------------------------------------------------------|--------------------------------------------|----------------------------------------------------------------------------------------------------|----------------|--------------|----------------------------------------------------------------------------------------------------|----------------------------------------------------------------------------------------------------|
| Last First                                                                                                    | Middle                                     | Previous Last                                                                                                    | Nickname       |              |                                                                                                    |                                                                                                    |
| SSN         Birth Date           000-00-0000         05/20/1935                                                                                                    | Age Sex<br>83 yrs. Female                  | Medical Record<br>389508                                                                                                    |                |              |                                                                                                    |                                                                                                    |
| <u>D</u> emographics <u>S</u> tatus                                                                                                    | Cli <u>e</u> nt Defined   Pri <u>v</u> acy | E <u>m</u> ployer <u>R</u> elat                                                                                                    | tions/Role UDS | E <u>x</u> t | History                                                                                                    |                                                                                                    |
| Patient Status<br>Test Patient<br><none><br/>***SENSITIVE SERVICES***<br/>Chart In Storage<br/>Discharged From Practice<br/>Inactive Patient<br/>ONLY Dental<br/>ONLY Dental<br/>ONLY Dental/Optical<br/>ONLY MH<br/>ONLY Optical<br/>ONLY Tattoo Removal Clinic<br/>ONLY X-Ray<br/>Test Patient</none> |                                            | Patient Status<br>Test Patient<br>Patient Status Change F<br><none><br/>LC Change<br/>Patient Moved<br/>Patient Resumed Care<br/>Patient Withdrew</none> | Reason         | Exp D        | <ul> <li>Pick a<br/>appro</li> <li>Discha<br/>Status<br/>purpo</li> <li>For Di<br/>pick a</li> <li>If pati<br/>servic<br/>Denta</li> </ul> | patient status if<br>priate;<br>arged and Inactive<br>ses important for data<br>ses;<br>scharged and Inactive,<br>reason from drop down;<br>ent seen for specific<br>es only, indicate by ONLY<br>I, etc. |

## Demographics Client Defined (Center ID, Income, Adv Dirs)

| 뤒 Add Patient Information                                                                                         | ×                                                                                                 |
|----------------------------------------------------------------------------------------------------|---------------------------------------------------------------------------------------------------|
| Last First Mic<br>Gonzalez Mica J                                                                                 | dle Previous Last Nickname                                                                        |
| SSN         Birth Date         Age         Set           000-00-0000         01/01/2001         18 yrs.         1 |                                                                                                   |
| Demogra Status Client Def.                                                                                        | - Pri <u>v</u> acy E <u>m</u> ployer <u>R</u> elations/Role <mark>4</mark> U E <u>x</u> t History |
| Center ID                                                                                                    |                                                                                                   |
| Verified Income                                                                                                   | Advance Directive Given                                                                           |
| •                                                                                                    | <b>•</b>                                                                                          |
|                                                                                                    |                                                                                                   |
| HealthPac Rx Copay \$                                                                                             |                                                                                                   |
| ·                                                                                                    |                                                                                                   |
|                                                                                                    |                                                                                                   |
|                                                                                                    |                                                                                                   |
|                                                                                                    |                                                                                                   |
|                                                                                                    |                                                                                                   |
|                                                                                                    |                                                                                                   |
|                                                                                                    |                                                                                                   |
| <u>9</u>                                                                                                    |                                                                                                   |
|                                                                                                    |                                                                                                   |
|                                                                                                    | <u> </u>                                                                                          |
|                                                                                                    |                                                                                                   |

- Pick a Center ID; very important for site-level provider panel reports, etc.;
- Verified income is a Yes / No / Refused field. It does not link to the sliding fee scale.
- We define "income verified" as either taxes, pay stubs or self-attestation of income;
- Self-attestation form OK alone, or **do we need letter also**?
- We collect income for all patients, regardless of insurance status;
- Advance Directive Given is a Yes / No field. This is an important field for reporting purposes; it should be considered a required field.

## Demographics Privacy

| Last<br>LCDLR                                                                                                    | First<br>ROSA                                                                                                   |                        | Middle              | Previous Last                                                     | Nickname                                      |             |
|----------------------------------------------------------------------------------------------------|----------------------------------------------------------------------------------------------------|------------------------|---------------------|-------------------------------------------------------------------|-----------------------------------------------|-------------|
| SSN<br>000-00-0000                                                                                                    | Birth Date<br>05/20/1935 <u></u>                                                                                | Age<br>83 yrs.         | Sex Me<br>Female 38 | edical Record                                                     | ,                                             |             |
| <u>D</u> emographics                                                                                                    | : <u>S</u> tatus                                                                                                | Cli <u>e</u> nt Define | d Pri <u>v</u> acy  | E <u>m</u> ployer <u>R</u> el                                     | ations/Role   <u>U</u> D                      | )S   E      |
| Privacy Notice<br>11/27/2017<br>Privacy Notice<br>11/27/2017<br>Privacy Notice<br>Anone><br>Not Able To S<br>Not Available<br>Refused To S<br>Signed By Oth<br>Signed By Part<br>Signed With F | Issued to Patient<br>Received from P<br>Reason<br>ign<br>To Sign<br>ign<br>ent/Guardian<br>ient<br>sestrictions | atient                 | HIE Consent         | ce Information is sto<br>el and is only availab<br>or is created. | red at the<br>le when a                       |             |
|                                                                                                    |                                                                                                    |                        |                     | Can an adult s<br>do "Signed by<br>Available to S                 | sign for spouse<br>Other" & "No<br>ign" mean? | ? What<br>t |
|                                                                                                    |                                                                                                    |                        |                     |                                                                   |                                               |             |
| <u>I</u> nsurance                                                                                                    | <u>A</u> ccount                                                                                                 |                        |                     |                                                                   |                                               | <u>0</u> K  |

odify Patient Information

- Privacy notice fields are currently not required by NG, but they will be in the future; please consider required and enter dates and reason.
- Dates are often the same
- Privacy notice should be given to patient at 1<sup>st</sup> registration appointment; if not possible (phone registration, adult not present), must be given at check-in for first appointment with provider (?)
- NG reminds with alert if patient has not signed privacy notice – easy to click past this alert.

## Demographics Relationships

| 🐁 Modify Patient Information                                                                                          | ×                                                                                                    |
|----------------------------------------------------------------------------------------------------|----------------------------------------------------------------------------------------------------|
| Last First Middle LCDLR ROSA Sex SSN Birth Date Age Sex 000-00-0000 05/20/1935 R 83 yrs. Female                       | Previous Last Nickname Medical Record 389508                                                                                                   |
| Demographics Status Client Defined Privacy<br>Relationship Information                                                | ,<br>Employer <b><u>R</u>elations/Role <u>U</u>DS E<u>x</u>t History</b>                                                                       |
| TE Name                                                                                                    | Relationship                                                                                                    |
| Practice Level<br>Support Role Information                                                                            |                                                                                                    |
| E Name                                                                                                    | Relationship Support Role                                                                                                    |
| Please note the demographic info<br>stored as separate records within<br>made to one record will not update<br>other. | rmation for support roles and relationships are<br>the application. Therefore any modifications<br>e corresponding demographic records for the |
|                                                                                                    | <u> </u>                                                                                                    |

- Do not use Employer field at this time;
- Continue to Relationship Information fields; enter spouse, children, any additional family members. In order to connect family members, they must be registered patients or globes.
- Note that connecting parent's record to child in parent record does not connect child's record to parent. Must connect family members in each separate record.
- Do not have to complete before UDS fields; however, best practice is to connect all family members at 1<sup>st</sup> registration appointment.

## Demographics UDS, Consent to Treat, Sliding Scale

| 😓 Add Patient Information                                                                                                    | X                                                                                                    |
|----------------------------------------------------------------------------------------------------|----------------------------------------------------------------------------------------------------|
| Last First Middle<br>Gonzalez Maria J                                                                                                    | Previous Last Nickname                                                                                                    |
| SSN         Bith Date         Age         Sex           000-00-00000         01/01/2001 1         18 yrs.         Image: Comparison of the second second secon |                                                                                                    |
| 🕴 Demogra Status 🕴 🥹 Client Def Privacy                                                                                                    | Employer Relations/Role SUD_ Ext History                                                                                                    |
| Homeless Status School Based Health CeTril                                                                                                    | bal Affiliation Descendancy UDS                                                                                                    |
| Migrant Worker Status Race Blo                                                                                                    | ood Quantum Primary Medical Coverage                                                                                                    |
| Language Barrier Ethnicity IHS                                                                                                    | S Eligibility Status Consent to Treat Date                                                                                                   |
| Public Housing Primary         Weteran Status         Classical Classical Status           Image: Status         Image: Status         <                                                                                                    | assification/Beneficiary                                                                                                    |
| <ul> <li>&lt;&lt; Click here to set Race Order</li> <li>✓ American Indian/Alaskan Native</li> <li>Asian</li> <li>Black or African American</li> <li>Declined to specify</li> <li>Multi-racial</li> <li>Native Hawaiian or Other Pacific Islander</li> </ul>                                                                                                    | Not Hispanic or Latino<br><none><br/>Declined to specify<br/>Hispanic or Latino<br/>Not Hispanic or Latino<br/>Unknown / Not Reported</none> |

- Pacific Islander
- White

or Declined (rarely). Select primary medical coverage; most common are MediCal Full Scope, CHCN Blue Cross, Medicare, Family Planning SOFP, HealthPAC, CMSP, etc.

federal guidelines. Hispanic is considered to be an Ethnicity. Ethnicity – see dropdown menu and select Hispanic, Not Hispanic

UDS fields are **very** important for federal grant reporting. All in red

are required; also consider Veteran Status to be required. Language barrier (Yes / No) is defined as patient preferring a non-English language for medical interactions. If you are speaking to patient in a language other than English, the answer is "Yes". Race–see dropdown menu and select one or more--is defined by

- If no coverage, check Self Pay.
  - y.

## **Demographics** UDS, Consent to Treat, Sliding Scale

| 😓 Modify Patient Information                                                                                                    | ×                                                                                                    |
|----------------------------------------------------------------------------------------------------|----------------------------------------------------------------------------------------------------|
| Last First Middle Previous Last Nickname                                                                                                    |                                                                                                    |
| SSN         Bith Date         Age         Sex         Medical Record           000-00-00000         05/20/1935         83 yrs.         Female          389508                                                                                                    |                                                                                                    |
| Demographics Status Client Defined Privacy Employer Relations/Role                                                                                                    | E <u>x</u> t History                                                                                                    |
| Homeless Status School Based Health Center Tribal Affiliation Descendancy                                                                                                    | •                                                                                                    |
| Migrant Worker Status         Race         Blood Quantum         Primary Medical Co           No         Image: American Indian/Alask (Image: American Indian/Alask (Image: American Indian) (Image: American Indian) (Image: | overage<br>T Self Pay                                                                                                    |
| Language Barrier Ethnicity IHS Eligibility Status                                                                                                    | consent to Treat Date<br>eat 11/27/2017                                                                                                    |
| Public Housing Primary Care Veteran Status Classification/Beneficiary                                                                                                    |                                                                                                    |
| Sliding Fee Schedule Verification          Sliding Fee Sched       Eff Date       Exp Date         Sliding Fee Current       11/28/2017       11/27/2018         Head of Househo       Eff Date       Eff Date         Family Information       Eff Date       Eff Date         Family Information       Annual Income       Ref         Verify Date       Eff Date       Exp I         % Pov:       2       \$5,000.00         11/27/2017       11/27/2017       11/26/                                                                                                    | The head of<br>household must be<br>set before you can<br>enter family size<br>and income. The<br>head of household<br>can only be<br>set for patients (a<br>chart exists).<br>Changes to the<br>Family Information<br>will affect the<br>patient head of<br>household<br>settings. |
|                                                                                                    | <u>O</u> K <u>C</u> ancel                                                                                                    |

- Consent to Treat (circled) is very important – parent must sign for self and children at 1<sup>st</sup> registration appt; cannot sign for spouse (confirm);
- Consider a required field; non-present spouse must sign at 1<sup>st</sup> medical appt (Who will check & date?);
- Enter Head of Household (circled);
- Must connect all family to Head of Household for sliding scale to update in each record;
- Sliding Fee Schedule is required for all self-pay patients as well as all insured patients, unless patient refuses;
- Document any patient refusal
   see next slide.

## Demographics UDS, Consent to Treat, Sliding Scale

|                                                                                                    | n                       |                                                                                                    |                                            | ×         |
|----------------------------------------------------------------------------------------------------|-------------------------|----------------------------------------------------------------------------------------------------|--------------------------------------------|-----------|
| Sliding Fee Schedule                                                                                                    |                         |                                                                                                    | _                                          | <b></b>   |
| Sliding Fee Current                                                                                                    |                         |                                                                                                    | -                                          |           |
| Effective Date         Expiration           11/28/2017         11/27/2                                                                                                    | n Date<br>2018 <u> </u> |                                                                                                    |                                            |           |
| Head of Household Family                                                                                                    | Information             |                                                                                                    |                                            |           |
| 🔚 🛛 Family Size                                                                                                    | Annual Income           | Ref Verify Date                                                                                                    | Eff Date                                   | Exp Date  |
| 2                                                                                                    | \$5,000.00              | 11/27/2017                                                                                                    | 11/27/2017 1                               | 1/26/2018 |
|                                                                                                    |                         |                                                                                                    |                                            |           |
| 👫 Family Info                                                                                                    |                         |                                                                                                    |                                            | X         |
| Esmily Size Jacome                                                                                                    | Income Costs            |                                                                                                    |                                            |           |
| ramily size income                                                                                                    | Income Cycle            |                                                                                                    |                                            |           |
| h 30                                                                                                    |                         | Refused to report                                                                                                    |                                            |           |
| Image: The second second s  | e Date Expiration Date  | Refused to report                                                                                                    |                                            |           |
| h     ⇒     \$0       Verify Date     Effective       _/_/_     □                                                                                                    | e Date Expiration Date  | Refused to report                                                                                                    |                                            | <b></b>   |
| Verify Date Effective                                                                                                    | Date Expiration Date    | Refused to report                                                                                                    |                                            | <b></b>   |
| Verify Date Effective<br>Sliding Fee Schedule Verifi                                                                                                    | Come Cycle              | Refused to report                                                                                                    | te Exp                                     | Date      |
| Verify Date Effective<br>Verify Date Effective<br>Verify Date Effective<br>Verify Date Effective<br>Sliding Fee Schedule Verifi<br>Sliding Fee Current<br>Sliding Fee Current                                                                                                    | Come Cycle              | Refused to report                                                                                                    | te Exp<br>017 11/27/2018<br>017 11/27/2018 | Date      |
| Image: Solution of the second second seco               | Come Cycle              | Refused to report       Mode     Eff Da       unter-based     11/28/2       tem-based     11/28/2                         | te Exp<br>017 11/27/2018<br>017 11/27/2018 | Date      |
| Image: Solution of the second second seco | Come Cycle              | Refused to report           Mode         Eff Da           unter-based         11/28/2           tem-based         11/28/2 | te Exp<br>017 11/27/2018<br>017 11/27/2018 | Date      |
| Image: Solution of the second second seco               | Come Cycle              | Refused to report          Mode       Eff Da         unter-based       11/28/2         tem-based       11/28/2            | te Exp<br>017 11/27/2018<br>017 11/27/2018 | Date      |

- In Verification, select "New" from drop-down, fill out all information and click OK;
- Mark if patient refuses to report;
- Confirm information copied to Family Information below
   Head of Household;
- Note: information in Verification and Family Info boxes must match exactly or sliding scale will not take effect;
- With verification (including self-attestation?), sliding scale is good for 1 year;
- Can backdate 3 months for retroactive reduction of charges;
- No temporary sliding scale?

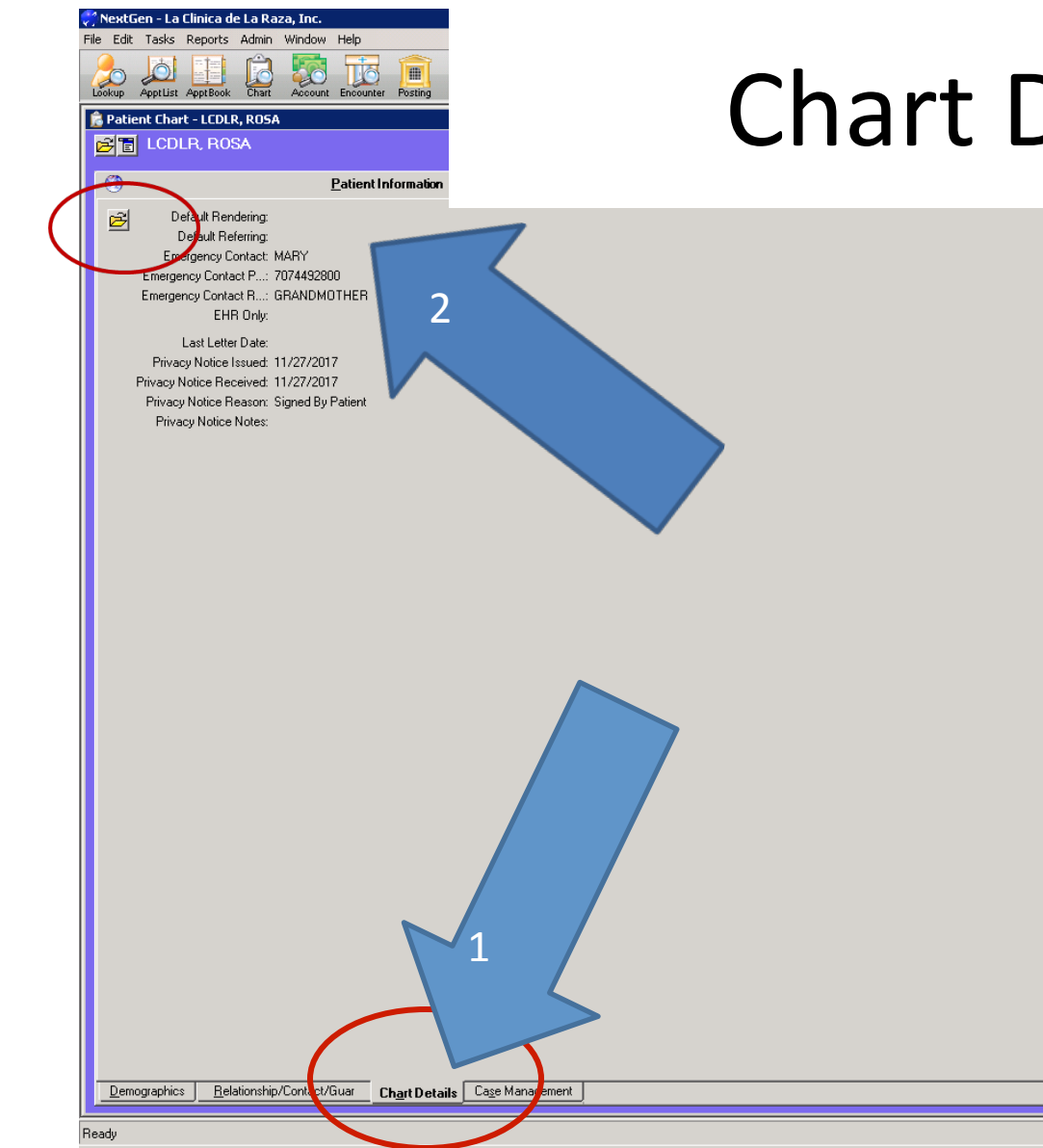

- **Emergency Contacts**, ٠ Marketing Plan and Privacy Notice are in Chart Details;
- Best practice to ٠ complete this information prior to adding insurance information.

## Emerg Contact, Marketing Plan, Privacy Notice

| 🇱 Chart Details - LCDLR, ROSA       | 1                                     |                                               |                        | ×        |
|-------------------------------------|---------------------------------------|-----------------------------------------------|------------------------|----------|
| Default Rendering Physician         | Default Referring Physician           | Print Statements                              |                        | 3        |
| Emergency Contact<br>MARY           | Emergency Contact Phone<br>7074492800 | Emergency Contact Helationship<br>GRANDMOTHER | EHR Only               |          |
| Marketing Plan                      | Marketing Data                        | Marketing Comments                            |                        |          |
| -                                   |                                       |                                               |                        | <u> </u> |
| Load these user note descriptions i | nto comments                          |                                               |                        |          |
| Co-Managed Patient                  | Co-Managed Physician                  |                                               |                        | -        |
| Privacy Notice Issued to Patient    | Priv Notice Received from Patient     | Privacy Notice Reason                         | Privacy Notice Notes   | <u> </u> |
|                                     |                                       |                                               |                        | <b>-</b> |
| <u>¶w</u> ho\When                   |                                       |                                               | <u>0</u> K <u>C</u> ar | ncel     |

- Should emergency contact information be required?
- No dropdown choices

   emergency contact, phone number & relationship are all free text;
- Information does <u>not</u> currently transfer to EHR.

## Emerg Contact, Marketing Plan, Privacy Notice

| Default Rendering Physician<br>Emergency Contact | Default Referring | g Physician        | Print Statements<br>Emergency Contact Rela | ationship | EHR Only                   | 3   |
|--------------------------------------------------|-------------------|--------------------|--------------------------------------------|-----------|----------------------------|-----|
| MARY                                             | 7074432000        |                    | GRANDMOTHER                                |           |                            |     |
| Marketing Plan                                   | Marketing Data    |                    | Marketing Comments                         |           |                            | _   |
| <none></none>                                    | <b>_</b>          |                    |                                            |           | <u> </u>                   | 1   |
| Auto Assigned-Alliance                           |                   |                    |                                            |           |                            |     |
| Auto Assigned-Blue Cross                         |                   | -                  |                                            |           |                            |     |
| CCOHI                                            | Ph                | ysician            |                                            |           |                            |     |
| Community Center                                 |                   | •                  |                                            |           | <b>v</b>                   | 1   |
| Community Health Educator                        | s ici             | eived from Patient | Privacy Notice Reason                      |           | Privacy Notice Notes       |     |
| Default By CCHP (COCO)                           |                   |                    | Signed By Patient                          | •         |                            | -   |
| From Alliance Directory                          | -                 |                    |                                            |           |                            |     |
| From Blue Cross Directory                        | <b>_</b>          |                    |                                            |           |                            | ₹Ì. |
| Google                                           |                   |                    |                                            |           | -                          | 5   |
| Headstart                                        |                   |                    |                                            |           | <u> </u>                   |     |
| Health Fair                                      |                   |                    |                                            |           |                            |     |
| Heard Radio Ad                                   |                   |                    |                                            |           |                            |     |
| Live Close By                                    |                   |                    |                                            |           |                            |     |
| Mobile Health Clinic                             |                   |                    |                                            |           |                            |     |
| Other                                            | -                 |                    |                                            |           |                            |     |
| Other La Clinica Clinic                          | - F               | Ref By Friend (N   | Ion-Patient)                               | 🔺 Sa      | w Print Ad                 |     |
| Other PCP                                        | I                 | Ref By Neighbo     | r (also Patient)                           | Sa        | w TV Ad                    |     |
| Pamphlet From Outreach                           | F                 | Ref By Neighbo     | r (Non-Patient)                            | So        | cial Media                 |     |
| Pamphlet In Mail                                 | F                 | Ref By Other Ag    | jency                                      | Sol       | lano HSS Clinics           |     |
| Perinatal Council                                | F                 | Ref By Patient     |                                            | Su        | tter Delta Urgent          |     |
| Ref By Church                                    | F                 | Ref By Pt Servi    | ce Representative                          | 📕 Su      | tter Solano Medical Center |     |
| Ref By COCO Health Depart                        | tment f           | Ref By Relative    | (also Patient)                             | Wa        | alked By Clinic            |     |
|                                                  |                   |                    | AL                                         |           |                            |     |

Should this information be required?

•

- <8% of 2018 new registrations included Marketing Plan information;
- Many "Marketing Plan" choices (too many?) – pick from dropdown menu;
- Marketing Data (i.e., site) required for some choices;
- Can add comments; not searchable (?).

## Emerg Contact, Marketing Plan, Privacy Notice

| Default Rendering Physician       Default Referring Physician         Image: Default Referring Physician       Image: Print Statements         Image: Default Referring Physician       Image: Print Statements         Image: Default Referring Physician       Image: Physician                                                                                                    | EHR Only                                                               |
|----------------------------------------------------------------------------------------------------|------------------------------------------------------------------------|
| Emergency Contact       Emergency Contact Phone       Emergency Contact Relationship         MARY       7074492800       GRANDMOTHER         Marketing Plan       Marketing Data       Marketing Comments         Load these user note descriptions into comments       Image: Co-Managed Physician       Image: Co-Managed Physician         Co-Managed Patient       Privacy Notice Received from Patient       Privacy Notice Reason                                                                                                    | EHR Only                                                               |
| Marketing Plan Marketing Data Marketing Comments  Load these user note descriptions into comments  Co-Managed Physician  Co-Managed Physician  Privacy Notice Issued to Patient Privacy Notice Received from Patient Privacy Notice Reason  Privacy Notice Reason  Privacy Notice Reason  Privacy Notice Reason                                                                                                    |                                                                        |
| Load these user note descriptions into comments  Co-Managed Physician  Co-Managed Physician  Privacy Notice Received from Patient Privacy Notice Reason  A reason  Privacy Notice Reason  Privacy Notice Reaso |                                                                        |
| Co-Managed Physician Co-Managed Physician Privacy Hotice Issued to Patient Privacy Hotice Issued to Patient Privacy Hotice Received from Patient Privacy Notice Reason Privacy Notice Reason Privacy N |                                                                        |
| Privacy Notice Issued to Patient Priv Notice Received from Patient Privacy Notice Reason                                                                                                    |                                                                        |
| (11/2//2017 III) Signed By Patient                                                                                                    | Privacy Notice Notes                                                   |
| Signed By Patient <none>         Not Able To Sign         Not Available To Sign         Refused To Sign</none>                                                                                                    | <u>OK</u> <u>C</u> ancel                                               |
| Signed By Other<br>Signed By Parent/Guardian                                                                                                    | Can an adult sign for<br>"Signed by Other", "<br>"Not Available to Sig |

- Should privacy notice be required?
- NG reminds with alert if patient has not signed privacy notice – easy to click past this alert.
- Date issued and date received usually the same;
- Privacy information entered here does transfer to EHR.

What do o Sign", &

# Demographics

## Insurance

| 🚴 Modify Patient Information                                                                                                    | ×                           |
|----------------------------------------------------------------------------------------------------|-----------------------------|
| Last First Middle Previous Last Nickname                                                                                                    | - 🗌 🕭                       |
| SSN         Birth Date         Age         Sex         Medical Record           000-00-0000         05/20/1935         83 yrs.         Female ▼         389508                                                                                                    |                             |
| Demographics Status Client Defined Privacy Employer Relations/Role U                                                                                                    | DS E <u>x</u> t History     |
| Street       Billing Address       Address Type       Street       Secondary Address         123 SB0B       Image: City       State       Zip       City       State         City       State       Zip       City       State       City       State         Vallejo       CA (Califor Image: Country       Country       Country       Country       Country       Country         USA       SOLANO       Image: Country       Country       Country       Country       Country         Pref Language       Religion       Church       Contact Preference       SS CELL OK       Image: Country         Marital Status       Student Status       Veteran       Expired Date       Int'l Hm Phn         Single       Image: Country       Country       Country       Country       Country                                                                                                    | Address Type                |
| Primary Care Provider                                                                                                    | • 1                         |
| Notifications : 🔽 Opt out 🔽 SMS (Text) 🗩<br>Telephone Number / E-Mail Comment Notifica                                                                                                    | ations                      |
| I.       Home Phone       [(415) 978-9012         2.       Day Phone       [(707) 645-7316       Ext       OK TO LVM         3.       Alternate Phone       [())       Ext       Image: Comparison of the comparison of the comparison of t | Generate<br>System<br>Alert |
|                                                                                                    | <u>O</u> K <u>C</u> ancel   |

# Demographics

### Insurance

| Insurance Maintenance - LCDLR, ROSA                                                                                                    | K                                                                                                    |
|----------------------------------------------------------------------------------------------------|----------------------------------------------------------------------------------------------------|
| Insured:LCDLR, ROSA Insurance Type:Commerce<br>Payer:Healthpac County Financial Class:County In<br>Insured SSN:000-00-0000 Managed Care Plan:Grant Mat                                                                                  | sial NEIC Number:<br>ndigent Claim Type: Commercial<br>anagemen                                                                                                    |
| Detail     Detail - 2     Ins Cards     Benefit Info     Authorization       Plan Name     Healthpac County     HIC/Policy Nbr (Ctrl-S for SSN)       Plan Number     HIC/Policy Nbr (Ctrl-S for SSN)       Group Name     Group Number | ations <u>R</u> eferrals <u>Elig/Referral</u> E <u>x</u> ternal<br>Activation<br>Effective Date Expiration Date<br>✓ Active/_/<br>Make Insurance Primary on/_/<br>Note                                                              |
| Main Address     Main Address       Main Address     1000 San Leandro Blvd Suite (       City     State       San Leandro     CA (Califor )       94577-1675       Country     Country       Contact: Last Name     Middle Name         | Practice Level         Co-Pay Type       Co-Payment         Deductible         Amount       \$0.00         Percent         Notification Required       Verification Required         Authorization Required       Referral Required |
| Contact Phone Ext Fax          Contact Phone Ext Fax         Source of Signature         Signature authorization(12,13)         Employer Policy                                                                                         |                                                                                                    |
|                                                                                                    | <u>D</u> K <u>C</u> ancel                                                                                                    |

- HIC / Policy Nbr is only (current) required field.
   Recommend requiring Plan # & Effective Date;
- Also require co-pay field? (\$0 for all MediCal; \$15 for some CMSP; varies for commercial insurances)

## Demographics Insurance with "Assignment"

| VIII Insurance Maintenance - LCDLRTest, Philippa                                                                                                    | ×                         |
|----------------------------------------------------------------------------------------------------|---------------------------|
| Insured: LUDLH Lest, Philippa Insurance Type: Medicaid NETL Nun<br>Paver: CHCN Alameda Alliance Financial Class: MediCal Managed Claim T<br>Insured SSN: 000-00-0000 Managed Care Plan: CHCN                                                                                                    | nber:<br>Vipe: Medicaid   |
| Detail       Detail - 2       Ins Cards       Benefit Info       Authorizations       Referrals       Elfective         Plan Name       Chronic Alliance       Activation       Effective       Activation       Effective         Plan Number       HIC/Policy Nbr (Chrl-S for SSN)       Activation       Effective       Activation       Effective         Plan Number       HIC/Policy Nbr (Chrl-S for SSN)       Make Insurance Processor       Make Insurance Processor       Make Insurance Processor         Group Name       Group Number       Note       Note       Practice Level       Co-Pay Type       Co-Pay Type       Co-Pay Type       Co-Pay Type       Co-Pay Type       Co-Pay Type       Co-Pay Type       Co-Pay Type       Co-Pay County       Co-Pay Type       Co-Pay County       Co-Pay Description       Co-Pay Description       Co-Pay Description       Co-Pay Description       Co-Pay Description       Co-Pay Description       Employer Policy       Employer Policy       Employer Po | ig/Referral External      |
|                                                                                                    | <u>O</u> K <u>C</u> ancel |

- How / when is PCP assignment information gathered?
- How / when is it changed?
- Strong recommendation to assign patients to LC at new registration or before first medical appointment.

## Demographics

#### Insurance

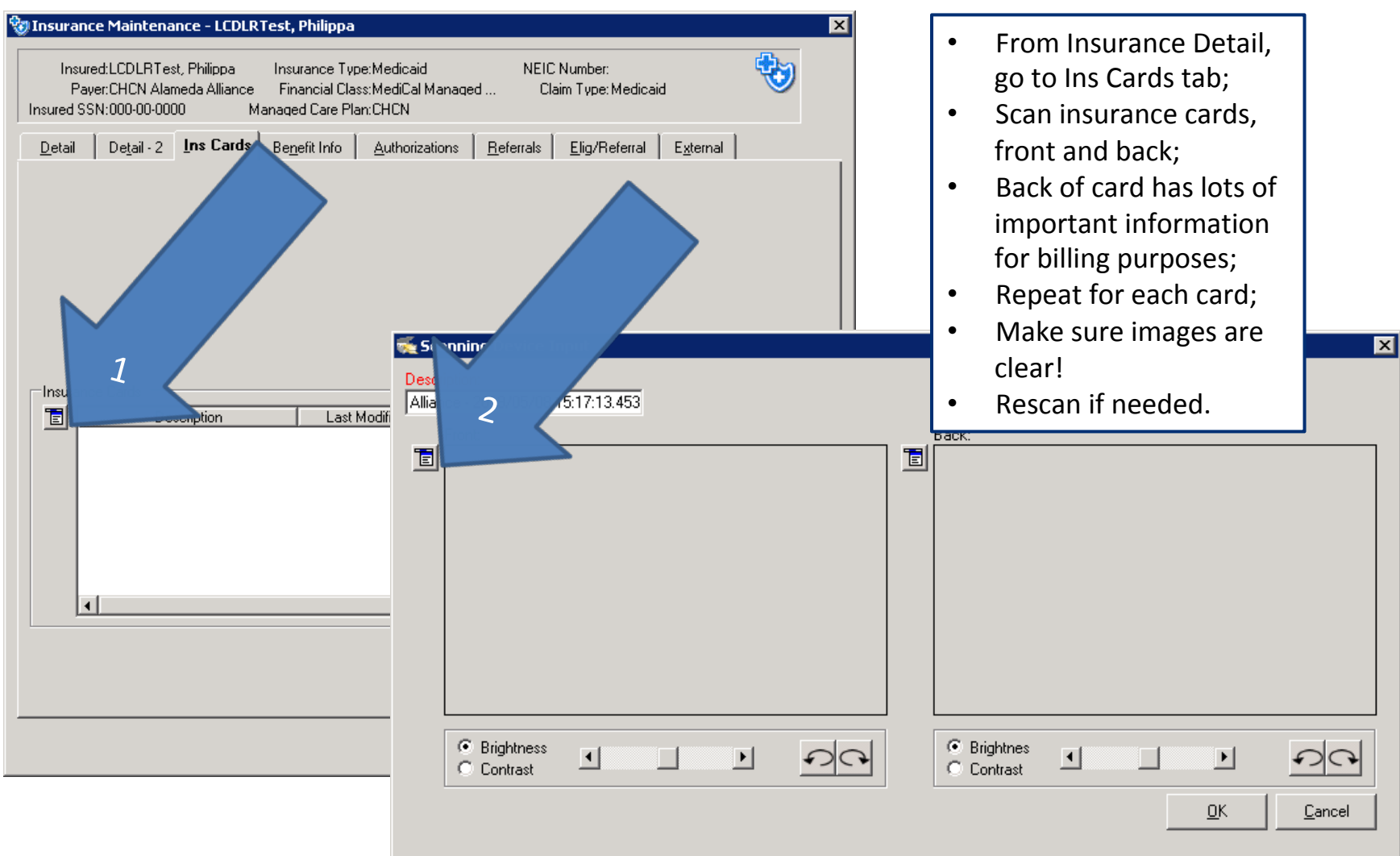

## Demographics

### Insurance

| Insuran       LCDLR, ROSA       Managed Care Plan:Medicaid       Managed Care Plan:Medicaid       Managed Care Plan:Medicaid       Managed Care Plan:Medicaid       Managed Care Plan:Medicaid       Elig/Referral       E_xternal                                                                                                    |
|----------------------------------------------------------------------------------------------------|
| Date/Time       Request Type       Status       Insured Name       Payer Name       F         05/06/20196       04/29/20196       Image: Eligibility Inquiry - LCDLR, ROSA       Image: PE       PE       PE         04/22/20196       04/08/20196       MediCal Full Scope/LCDLR, ROSA/Self       Image: PE       PE         04/08/20196       04/08/20196       MediCal Full Scope/LCDLR, ROSA/Self       Image: PE       PE         04/08/20196       03/25/20196       04/08/20196       Default       Image: PE       PE         03/20/20196       02/20/20196       02/20/20196       Default       Image: PE       PE         02/20/20196       02/20/20196       02/20/20196       Default       Image: PE       PE         02/20/20196       02/20/20196       05/08/2019       Image: Default       Image: PE       PE         02/20/20196       02/20/20196       05/08/2019       Image: Default       Image: PE       PE         02/20/20196       02/20/20196       05/08/2019       Image: Default       Image: PE       PE         02/20/20196       03/02/20196       05/08/2019       Image: Default       Image: PE       PE         03/20/20196       05/08/2019       05/08/2019 |
| Notes       Deactivate Inactive Insurance       Ready to Submit       OK       Cancel       Image: Concel       Image: Concel                                                                                                    |

- From Ins Cards tab, go to Elig/Referral tab;
- **Best practice** to check eligibility within EMR;
- From drop-down menu, select "Eligibility Inquiry";
- Fill out Requesting Physician "LCRRTS, LCRRTS",
  - "Default" Location, Type of Service "Health Benefit Plan Coverage" and click OK.
- System checks eligibility in real time against requested insurance (MediCal, Medicare, etc.) website & returns eligibility response;
- Repeat for each card;
- If patient is not eligible, check information, correct & try again.

# Patient Signatures Required

#### **Signed Consents**

- Consent for Treatment (#170)
- Privacy Notice (#8093); patient receives HIPAA brochure (#8092)
- Advance Directives (#498, #498.3); patient receives brochure
- Patient data sheet (print from NextGen); patient signs to confirm data entered is accurate, it includes Consent for Treatment at bottom of form.
- Patient Registration Form (#106); includes several consents on 2<sup>nd</sup> page.

#### **Other Signed Forms**

- Patient Rights & Responsibilities (#77)
- Statement of Income -- Sliding Scale (#2004)
- FPACT, EWC, CHDP/Gateway Application Forms (as needed)
- Staying Healthy Assessment (SHA), VFC, Vaccine Contraindication Forms (Solano County practice)

# **Review: What's in Reg Packets**

|                                                           | Alameda      | СоСо         | Solano       |
|-----------------------------------------------------------|--------------|--------------|--------------|
| Consent for Treatment (#107)                              |              |              |              |
| Pt Rights & Resps (#77)                                   | $\checkmark$ | $\checkmark$ | $\checkmark$ |
| Welcome Letter & Site Brochure (#252, 258, etc.)          |              | $\checkmark$ | $\checkmark$ |
| HIPAA Brochure (#8092)                                    | $\checkmark$ | $\checkmark$ | $\checkmark$ |
| Privacy Notice (#8093)                                    | $\checkmark$ | $\checkmark$ | $\checkmark$ |
| Patient Data Sheet (NG printout)**                        | $\checkmark$ | $\checkmark$ |              |
| Statement of Income – Sliding Scale<br>(#2004)            | $\checkmark$ | $\checkmark$ | $\checkmark$ |
| Staying Healthy Assessment, VFC,<br>Vax Contraindications |              |              | $\checkmark$ |
| Advance Directives (#498, 498.3)                          | $\checkmark$ | $\checkmark$ | $\checkmark$ |
| Patient Registration Form (#106)                          |              |              | $\checkmark$ |
| FPACT, EWC, CHDP Forms (as needed)                        | $\checkmark$ | $\checkmark$ | $\checkmark$ |

## Special Registration Types Special Situations

- Phone Registrations Can work well for patient access, suggest requiring dates for all consents (i.e., hard stop until checked off & dates filled in);
- SBHC Registrations PhB to shadow 3 SBHCs (2 visits set up), gather specific workflows;
- Optical Registrations Optical only;
- **Dental Registrations** Dental only;
- Sensitive Services More information needed. How used now? What are requirements? How should we set up and use Sensitive Services going forward?
- Prenatal Patients PhB to shadow PPS staff.

# Workflows for Insurance Eligibility Verification

Current Processes – Noted Differences by County

# Insurance Eligibility Checking Processes

#### **Before DOS**

- All scheduled appointments insurance eligibility for the first two listed insurances is checked **two** days prior by NextGen internal process; eligibility results are dropped into each patient's Elig/ Referral tab under active primary and secondary insurances.
- Front desk staff do a manual check **one** day before for each scheduled patient; usually check on insurance websites. If insurance is expired, call patient to collect updated information or give option of rescheduling appointment. Often combined with appointment reminder calls.
- Solano County each front desk COA is assigned to 2 providers, checks patient eligibility in these 2 schedules for next 3 days. When insurance is verified, types "Active" in appointment description; doesn't check again until DOS.
  - Note: for patients who are aware their insurance is not active, there is a very high no-show rate. Even worse when patients told at check-in; accounts for many walk-outs on DOS.

## Insurance Eligibility Checking Processes

#### On DOS

- On DOS, front desk COA runs insurance coverage on each insurance website; generally don't use information pre-loaded by NextGen internal process or use NextGen to do on-demand eligibility checking.
  - Note: some newer staff are unaware of pre-loaded data and unaware of on-demand eligibility checking through NextGen.
- If FPACT is expired (can tell by dates in insurance detail), ask patient to fill out and sign FPACT form. COA updates FPACT on MediCal website, adds new insurance information to patient Insurance Listing, scans FPACT form to Billing / Reg forms, attaches to sameday encounter.

## Insurance Eligibility Checking Processes

#### **Questions / Special Cases**

- At the end of the month, have to have special processes.
   Can't check MediCal, etc., at end of one month for DOS in next month.
- Patient's HPAC / CMSP is expired what is the process?
- Patient's sliding scale is expired what is the process?
- Patient assignment patient's coverage is good, but is assigned to another provider... what is the process?